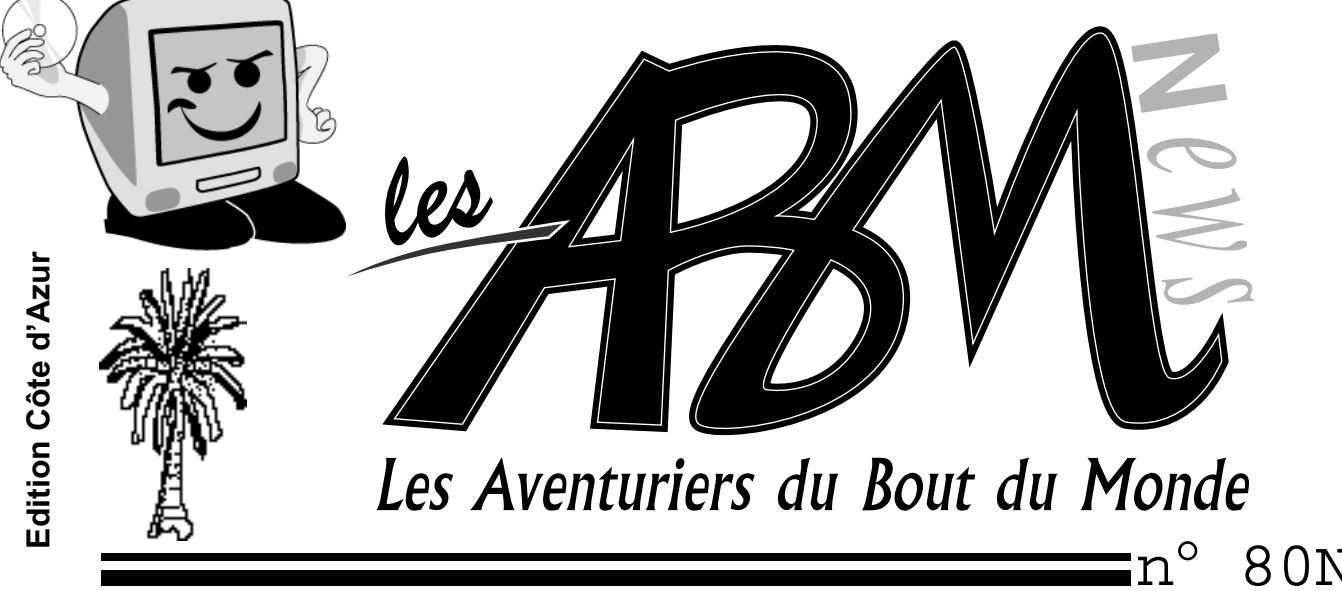

Le journal des clubs Microcam

n° 80N juin 2001

# Adobe Photoshop Elements

Créez facilement des images numériques de qualité professionnelle pour l'impression et le Web

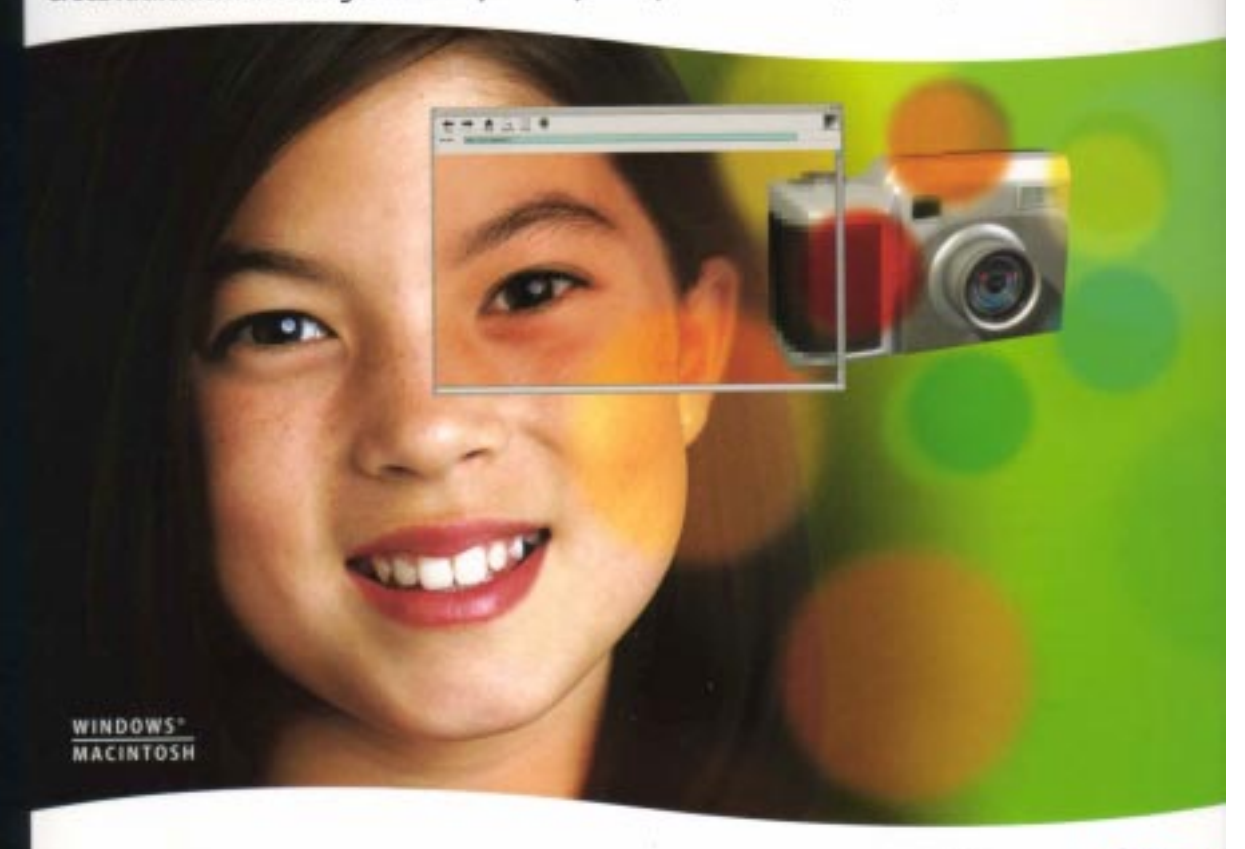

- Capturez des images à partir d'appareils photo numériques, de scanners et de CD
- Produisez des graphiques de haute qualité pour le Web ou l'impression

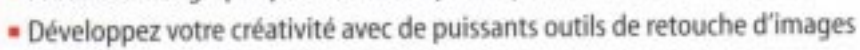

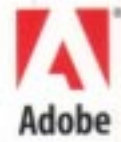

# Microcam

#### Les ABM

Le journal des clubs Microcam clubs de micro-informatique du Crédit Agricole, association loi 1901. © Copyright *Les ABM* Dépot légal 641 Rennes 1SSN 0295-938

#### Microcam06

111, Avenue E. Dechame B.P. 250 06708 Saint-Laurent-du-Var cedex microcam06@microcam06.org www.augfrance.com/Microcam06 www.microcam06.org

#### Microcam

19, rue du Pré-Perché 2025 X 35040 Rennes cedex Mel: microcam@pratique.fr www.augfrance.com/Microcam35

**Directeur de la publication :** Yves-Roger Cornil

Maquette : Bertrand Lemenant

**Ont participé à ce numéro :** Yves Roger Cornil, Jean-François Percevault,

Reproduction assurée par la CRCAM Provence Côte d'Azur site de St Laurent du Var

Outils utilisés: Power Macintosh G4, Adobe Page Maker6.5, Adobe Photo Shop 5.0, Microsoft Word 2001, Graphic Converter 4.06 Iomega Zip, Scanner Canon 656U, imprimante Apple Select 320

## EDITO

A l'approche des vacances je ne vous parlerai pasdes dernières évolutions matérielles pour la course à la puissance.

Je ne parlerai pas non plus des derniers et futurs systèmes d'exploitation de l'un et de l'autre.

Un est à la puissance 10 (X en chiffre romain), l'autre sera X (XP) plus exactement.

Vous trouverez des modifications dans l'aspect du journal; une partie a été réalisée avec Adobe PageMaker 6.5 et une autre partie a été conçue avec Microsoft Word 2001.

*Cela peut nuire à l'uniformité de présentation du journal, mais varie les plaisirs.* 

Je vous souhaite à tous et à toutes d'excellentes vacances pour être en forme pour la rentrée.

En ce qui me concerne, je vais prendre mes quartiers d'été (et divers) à Fréjus pour vouspréparer de la littérature pour la rentrée.

Yves Roger Cornil

yves.cornil@wanadoo.fr yves@cornil.com

La plupart des marques citées sont des marques déposées.

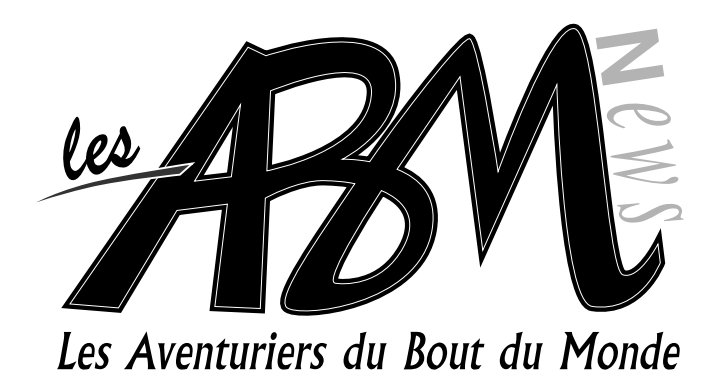

# ■N°80N ■

Vie du Club

Microcam en fête à l'occasion des 20 ans de Microcam. La porte ouverte de Microcam06.

### 7-10

4-6

# **Outlook Express**

Comment gérer plusieurs adresses avec Outlook Express 5.5 sous Windows.

11-12

Mail 1.0

Comment gérer plusieurs adresses avec Mail 1.0 sous Mac OS X.

# 13-17

# Création avec Word

Création de documents pour l'impression et pour l'Internet avec Microsoft Word 2000 pour Windows.

La version avec Microsoft Word 2001 pour Macintosh est sur Internet.

http://www.augfrance.com/creaword-mac/creaword.htm

Le journal est disponible sur Internet:

http://www.microcam06.org/abm.htm

## MICROCAM EN FÊTE

# *Microcam a fêter ses 20 ans le 30 mars dernier. Voici un résumé en images et en brèves. La fête des 20 ans est soutenue par le Crédit Agricole et son Comité d'Entreprise, Apple France, France Télécom, la Société Ricard, Pacifica.*

La maison de quartier Arsenal-Redon nous a accueilli pour fêter les 20 ans de Microcam. La traditionnelle Assemblée Générale a constaté la bonne santée de l'association et le trésorier Gilles Emeraud a montré l'équilibre budgétaire.

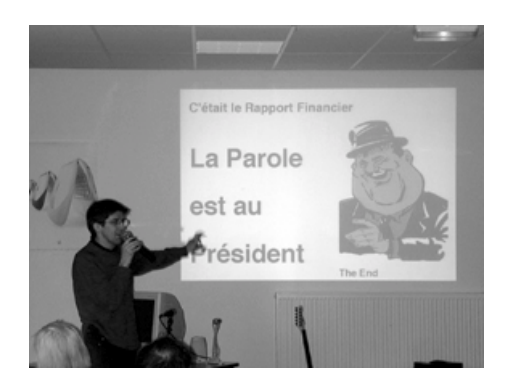

Gilles le Grand Econome

La tendance forte en 2000 a été marquée par l'accord Microcam - Crédit Agricole qui a permis de renforcer l'équipement pour un meilleur accès à internet. L'ADSL et l'accès en réseau ont été montré lors de la soirée puisque France Télécom avait prêté une connexion complète.

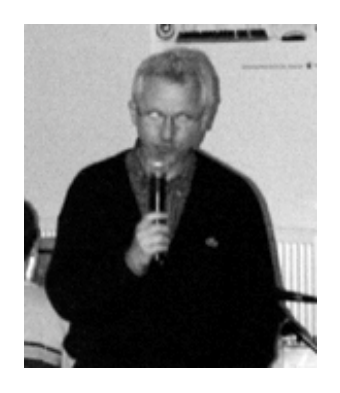

Claude Hostiou de Microcam 29

Les sites amateurs furent à l'honneur: le site «ca-35» réalisé par Bertrand Lemenant pour les salariés du C.A., le site Microcam 35 réalisé par Yves Roger Cornil, le site Microcam 29 créé par Claude Hostiou et le site «maketor» de Pierre Jarnet.

Ensuite, un apéritif offert par la Société Ricard a renforcé la bonne humeur.

La deuxième mi-temps était consacrée à des présenta-

tions en tous genres. Ainsi, Bertrand Pénisson nous a fait découvrir un clip vidéo d'images du Québec sur fond sonore d'une de ses composition. Bertrand Lemenant nous a fait redécouvrir la «pub' microcam» qui plagie celle d'une marque à la couleur du grand bleu. Philippe Pédamon a présenter les grands classiques de chez Apple: pour faire son cinéma: «iMovie» et pour faire son orchestre: «iTune». Deux produits accessibles au grand public... et disponibles gratuitement sur internet.

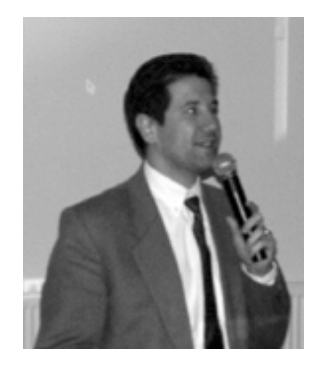

Philippe Pédamon d'Apple France

Gall Le Garrec, fidèle au suspens, nous a enmené dans la télévision interactive, avec une grande première sur le Mont St Michel en réalité virtuelle. Bertrand, Pierre et Alexandre se sont affrontés en direct sur un jeu en réseau: Unreal Tournement. Hervé Morzadec nous a éveillé à la culture du scénario et a donné le top départ d'une nouvelle activité de Microcam sur la vidéo. Le concours 2001 a récompensé Yves Roger Cornil pour son travail et en particulier le CéDérom des ABM. 15 ans d'archives sur le journal du club accompagné

d'une présentation animée. Marc Bessec nous a fait découvrir le site des pub «what's up».

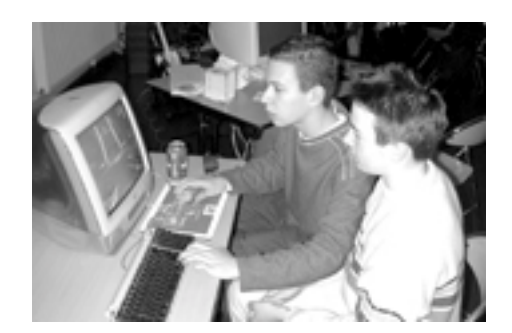

#### MICROCAM EN FÊTE

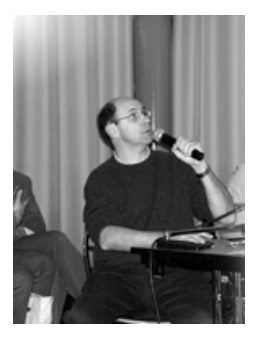

Marc et Wazza

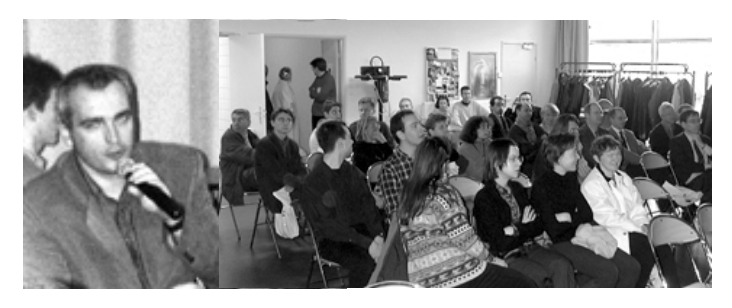

Gall et la Télé Interactive - La salle en re-demande

La soirée a été coupée par des buffets et il est a déplorer la rupture de ... pizzas!!!

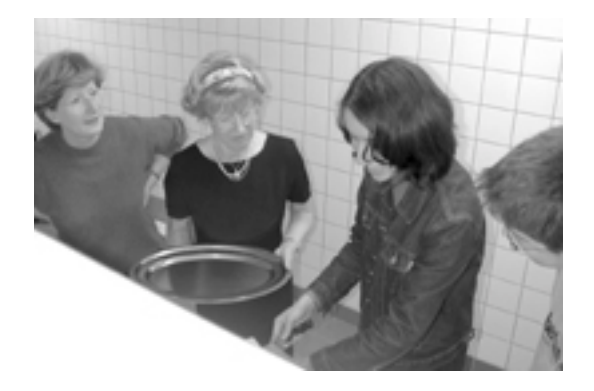

Annie, Marie Thé, Farielle et Xavier s'activent aux cuisines pour satisfaire un public nombreux

Les ateliers ont peu fonctionné malgrés 2 poses du fait

de la densité des présentations.

accompagné de son frère Rémy.

Les objectifs de faire se rencontrer les adhérents et de faire découvrir les activités du club ont été atteints. Coup de chapeau à la cuisine: Marie Thérèse, Annie,

Farielle, Josette, Yvette et Xavier. Pour finir, Bertrand Pénisson a chanté quelques airs,

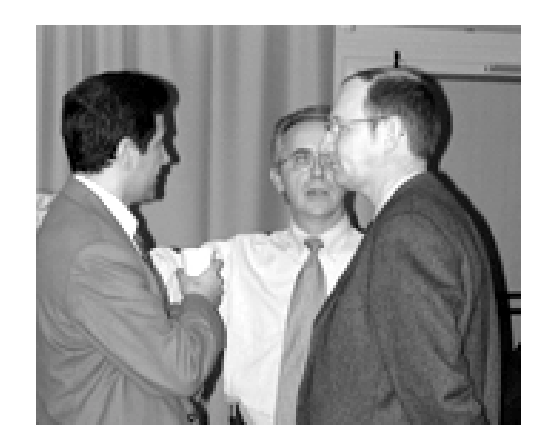

Philippe Pédamon d'Apple, Jean-François Percevault président de Microcam et Christian Lamour Directeur au crédit Agricole. Les principaux partenaires de Microcam en pleine discussion.

Plusieurs lots offerts par Pacifica, Apple et le Crédit Agricole d'Ille et Vilaine ont récompensé les plus méritants.

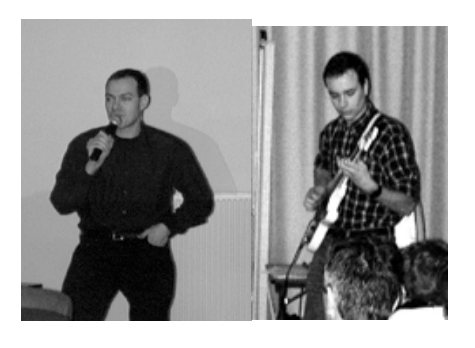

Bertrand et Rémy Pénisson pour la partie musicale. Ci dessous une vue du public pendant la pause.

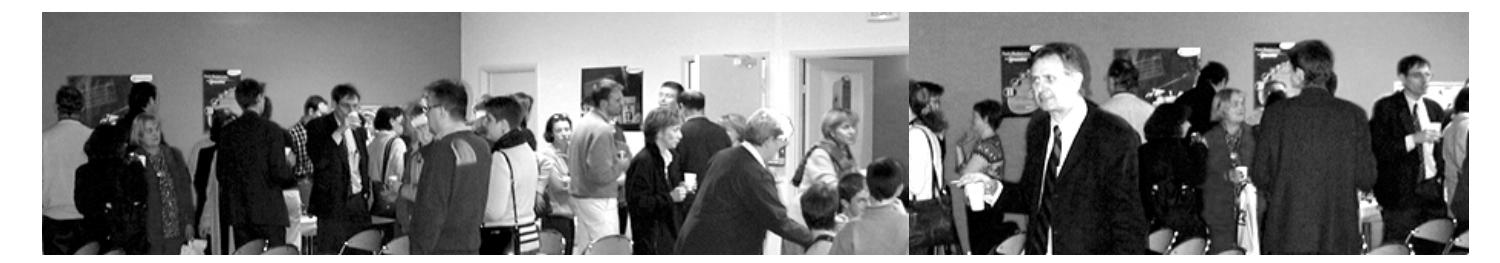

Le journal des clubs Microcam

# 10 mai, à la découverte de l'Internet

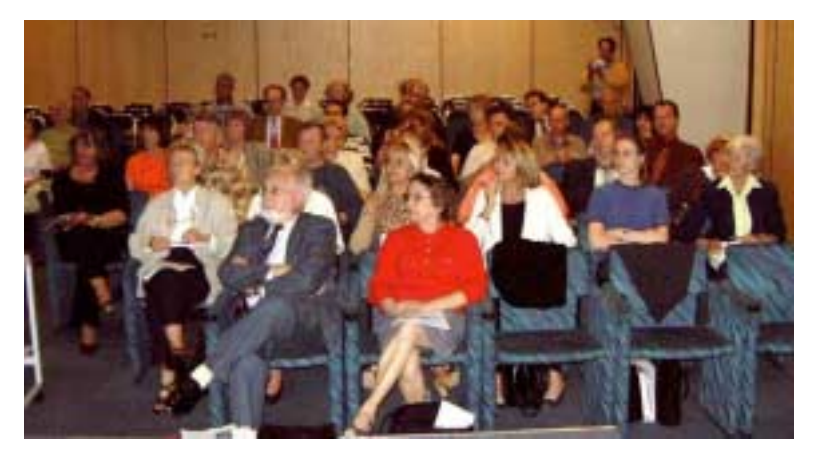

Le 10 mai, dans les salles de réunions du Crédit Agricole, Microcam06 avait invité le SLUPT (Saint Laurent Université Pour Tous). Une soixantaine de participants écoutèrent avec attention la conférence du président de Microcam06.

# 14 juin, portes ouvertes au club

Suite au sondage organisé par le club, nous avions constaté que des adhérents ne connaissaient pas le local, et pourtant la couverture de l'ABM 66N était illustrée par une photo de la villa située à quelques pas de la Caisse Régionale du Crédit Agricole Provence Côte d'Azur. Ce fut l'occasion de découvrir les nouveautés du club pendant la panne historique de la filiale Internet de l'opérateur historique (plus de 3 heures de panne). Les passionnés de la vidéo purent rencontrer Lothar Jankoviak pour créer le groupe vidéo.

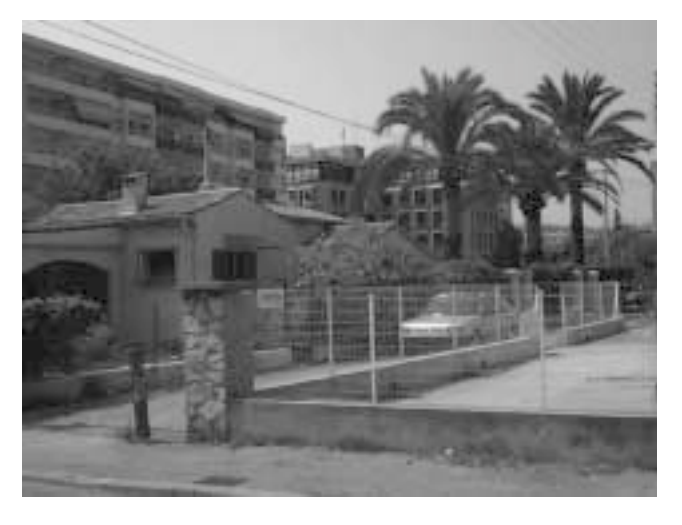

# Nouveautés au club

#### Matériels

Un nouveau PC bien équipé: 800 Mhz, 256 Mo de mémoiré centrale, 80 gigas de disques durs, un lecteur de cédérom, un graveur R/W, des hauts-parleurs et un écran de 17 pouces.

#### Logiciels

Tous les PC sont désormais pilotés par Windows Me, quant aux Mac, leurs sytèmes d'exploitation principaux sont Mac OS 9.1 et X (10). Prochainement des logiciels d'aide à la traduction seront utilisables au club:

- Systran Pro pour PC
- Reverso Pro sur Macintosh

Pour le traitement de l'image un nouveau logiciel sera installé sur PC et sur Mac : Adobe Photo Eléments complètera le parc de logiciels de Microcam06.

# Gestion de plusieurs comptes avec Microsoft Outlook Express 5.5 Windows 95-98-Me

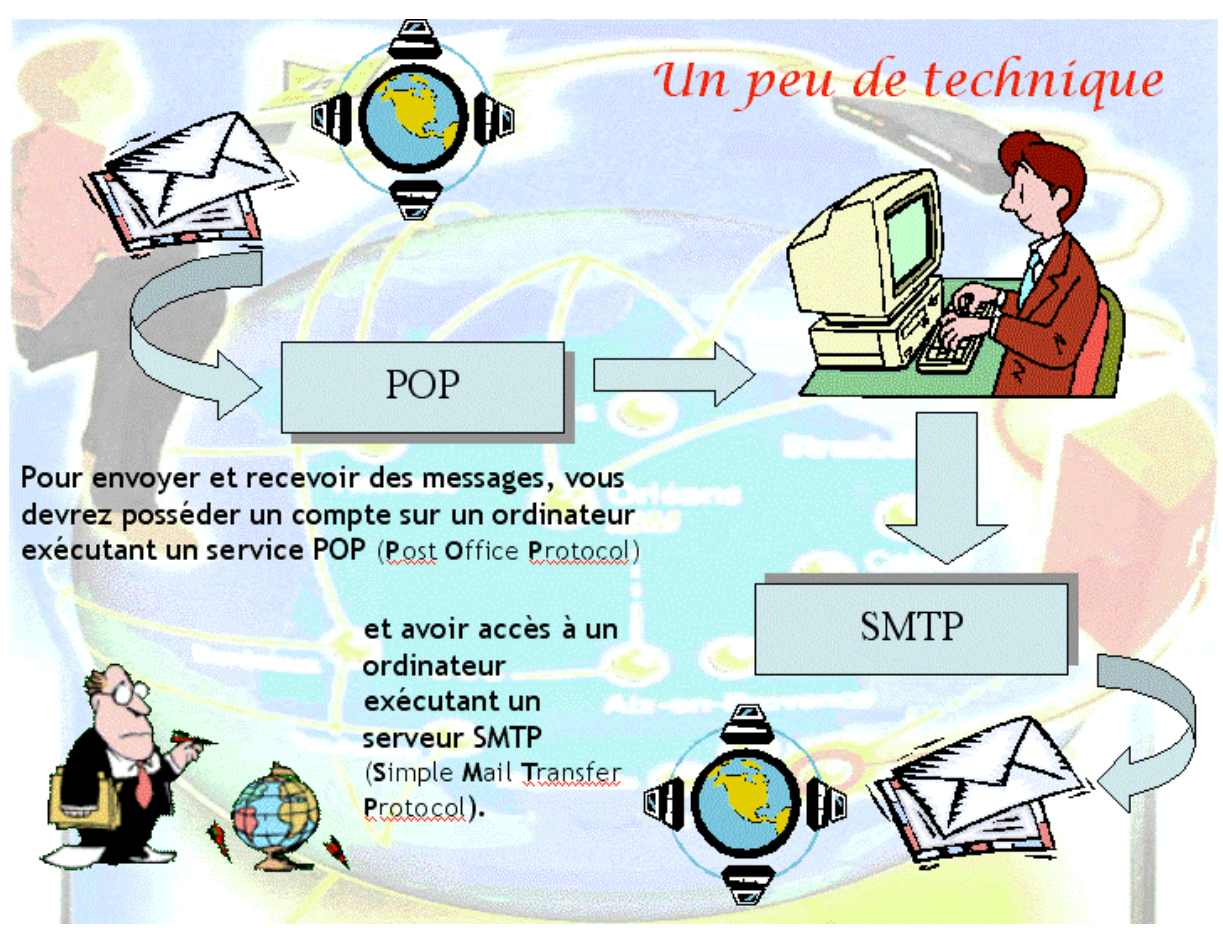

Pour créer un compte de messagerie vous avez besoin des éléments suivants :

- votre nom
- une adresse e-mail (mel en français) donnée par votre fournisseur d'accès (FAI)
- les noms de serveurs de courriers donnés par votre FAI (compte POP et SMTP)

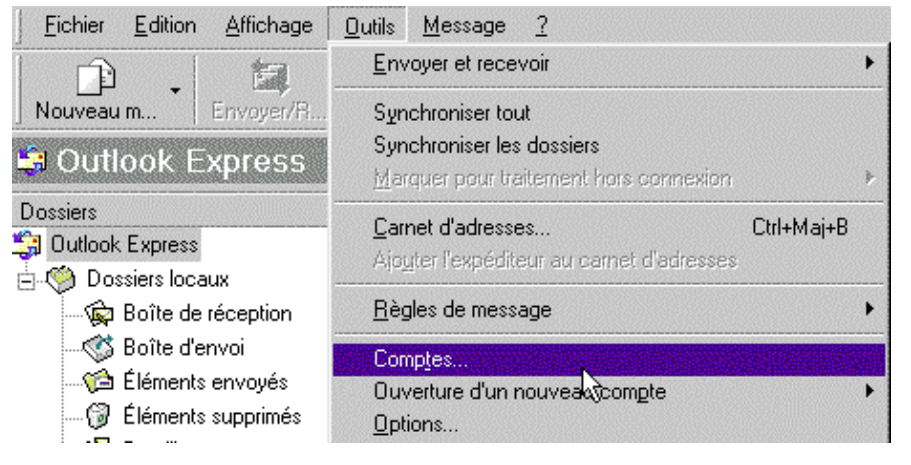

Pour ajouter un compte de messagerie, allez sur le menu déroulant outils et comptes

Les Aventuriers du Bout du Monde numéro 80N – page 7

| ntes Internet                                                                                                    | <u>?</u> ×   | tteindre 🧰 🗕                                                                                                    | puis ajouter courrier                                                                                                    |
|----------------------------------------------------------------------------------------------------|--------------|----------------------------------------------------------------------------------------------------|----------------------------------------------------------------------------------------------------|
| us Lourner News Service d'annuaire                                                                                                    | Ajouter      | Vernie d'annuaire<br>News<br>Service d'annuaire<br>yez-vous<br>lièrement des<br>riers à un même<br>pe de<br>onnes ?<br>lez sur Carnet<br>lresses dans la<br>e d'outis, puis<br>Nouveau dans<br>rre d'outis et<br>Nouveau<br>upe.<br>rochaine fois que | Un assistant va vous<br>prendre en charge pour la<br>suite.                                                                                                    |
| ant Commission Internet                                                                                                    | ×            | Aroniani Connessori Int                                                                                                    | enet<br>slz                                                                                                    |
| Los de l'envoi d'un nousier électronique, notre non apparaît terre le charo d'<br>message sotant. Tepes vote non tel que vous souhaites qu'il appendiss.<br>Bios complet: [Yves Coril<br>Per ecomple: Altred Wallace<br>[]]]:::::::::::::::::::::::::::::::::: | Armular      | Youe odresse frem<br>nescages                                                                                                    | allest selle que von correspondants utilisent paur rous envoyer des<br>recor d'escal deve (almenais ner servit<br>all: [ren.com/dSwenosloo/]<br>Par essemple : perconnet@escocol.com<br>cites à un neuvrasu comple de mescagete depuiz :<br>[richnal] [<br>< Bécédent [Suivento] Amales                                                                                                    |
| Entrez votre nom                                                                                                    |              | d Assoluti Concern In                                                                                                    | Puis votre e-mail                                                                                                    |
| anc connexion internec                                                                                                    | 长            | Connenion à la mer                                                                                                    | isagerie Internet                                                                                                    |
| Mon serveur de courrier entrant est un serveur POP3  Serveur de courrier entrant (POP3, IMAP ou HTTP) : [pop.wanadoo.fr Un serveur SMTP est le type de serveur utilisé pour l'envoi de vos courrie                                                             | re sortants. | Tapez le nors et le<br>vour a donné.<br>Bior de campte :<br>Mot de passe :<br>Si vater fournisses<br>récurisé pour orce<br>l'authentification p                                                                                                    | enet de passe du compte que vetre fourrisseux de service internet [vess.com] [record] [record |
| Serveur de courrier sortant (SMTP) :<br>smtp.wanadoo.ff                                                                                                    |              | E Secondaria                                                                                                    | sver. Fauthentification par not de passe sécurisé                                                                                                    |

SMTP

le mot de passe associé

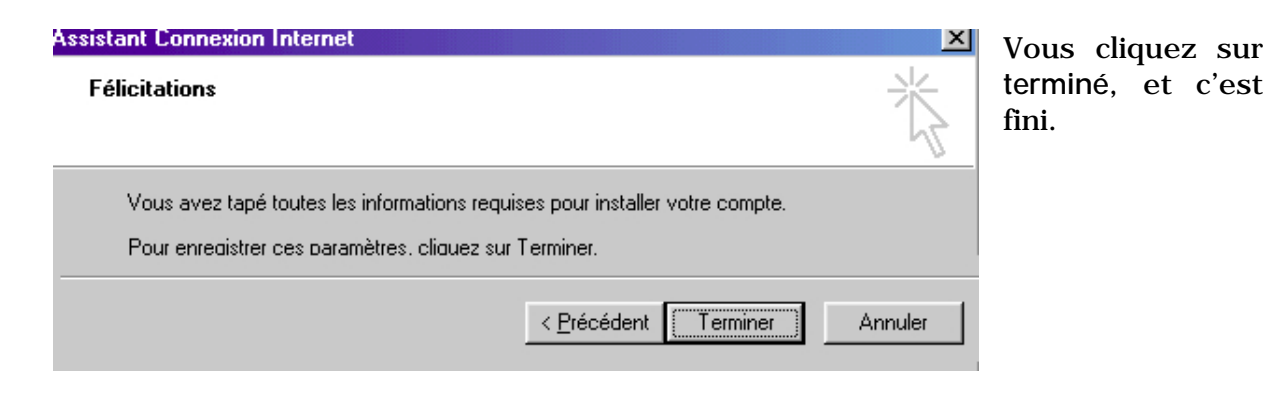

Un peu de technique (suite) 175/ Vos messages électroniques entrants seront envoyés sur votre compte POP d'où ils seront ensuite transférés Nom : YR Cornil vers le logiciel de Adresse e-mail : Yves.CORNIL@wanadoo.fr messagerie. Réception de courriers ID du compte : yves.cornil Ouant à vos messages sortants, ils seront Serveur POP : pop.wanadoo.fr envoyés au serveur SMTP, Enregistrer le mot de passe : d'où ils seront ..... acheminés vers vos Options avancées de réception destinataires. Envoi de courriers Serveur SMTP : smtp.wanadoo.fr Ces deux notions POP et SMTP vous seront utiles pour paramétrer votre logiciel de messagerie

| <u>Fichier</u> <u>Edition</u> <u>Affichage</u>  | <u>O</u> utils <u>M</u> essage <u>?</u>                                                                                                    |   |                                                                   |  |
|-------------------------------------------------|----------------------------------------------------------------------------------------------------|---|-------------------------------------------------------------------|--|
|                                                 | Envoyer et recevoir                                                                                                    |   | Envoyer et recevoir tout Ctrl+l                                   |  |
| Nouveau m                                       | Synchroniser tout<br>Synchroniser les dossiers                                                                                                    |   | <u>R</u> ecevoir tout<br>Envoyer <u>t</u> out                     |  |
| UUTIOOK Express                                 | Marquer pour traitement hors connexion       M6-microcam06.org         Carnet d'adresses       Ctrl+Maj+B         Ajouter l'expéditeur au carnet d'adresses       Microcam-06 sur Wa         Bègles de message       YRC sur Wanadoo |   | M6-microcam06.org                                                 |  |
| Dossiers<br>Dottlook Express<br>Dossiers locaux |                                                                                                    |   | Microcam06 sur wanadoo<br>Microcam-06 sur Wanadoo<br>YRC sur Free |  |
| Boîte de réception                              |                                                                                                    |   | YRC sur wanadoo (Par défaut)                                      |  |
|                                                 | Comp <u>t</u> es<br>Ouverture d'un nouveau com <u>p</u> te<br><u>O</u> ptions                                                                                                    | ٠ | bues non lus dans votre                                           |  |

| Compte                                      | Туре                  | Connexion                | Supprimer           |
|---------------------------------------------|-----------------------|--------------------------|---------------------|
| M6-microcam06.org<br>Microcam06 sur wanadoo | Courrier<br>Courrier  | Disponible<br>Disponible | Propriétés          |
| Microcam-06 sur Wanadoo<br>YRC sur Free     | Courrier<br>Courrier  | Disponible<br>Disponible | Par dé <u>f</u> aut |
| YRC sur wanadoo                             | Courrier (par défaut) | Disponible               | Importer            |
|                                             |                       |                          | Exporter            |
|                                             |                       | <b>F</b>                 | Définir l'ordre     |

#### Voici l'apparence des menus envoyer et recevoir et comptes du menu outils

Les Aventuriers du Bout du Monde numéro 80N - page 9

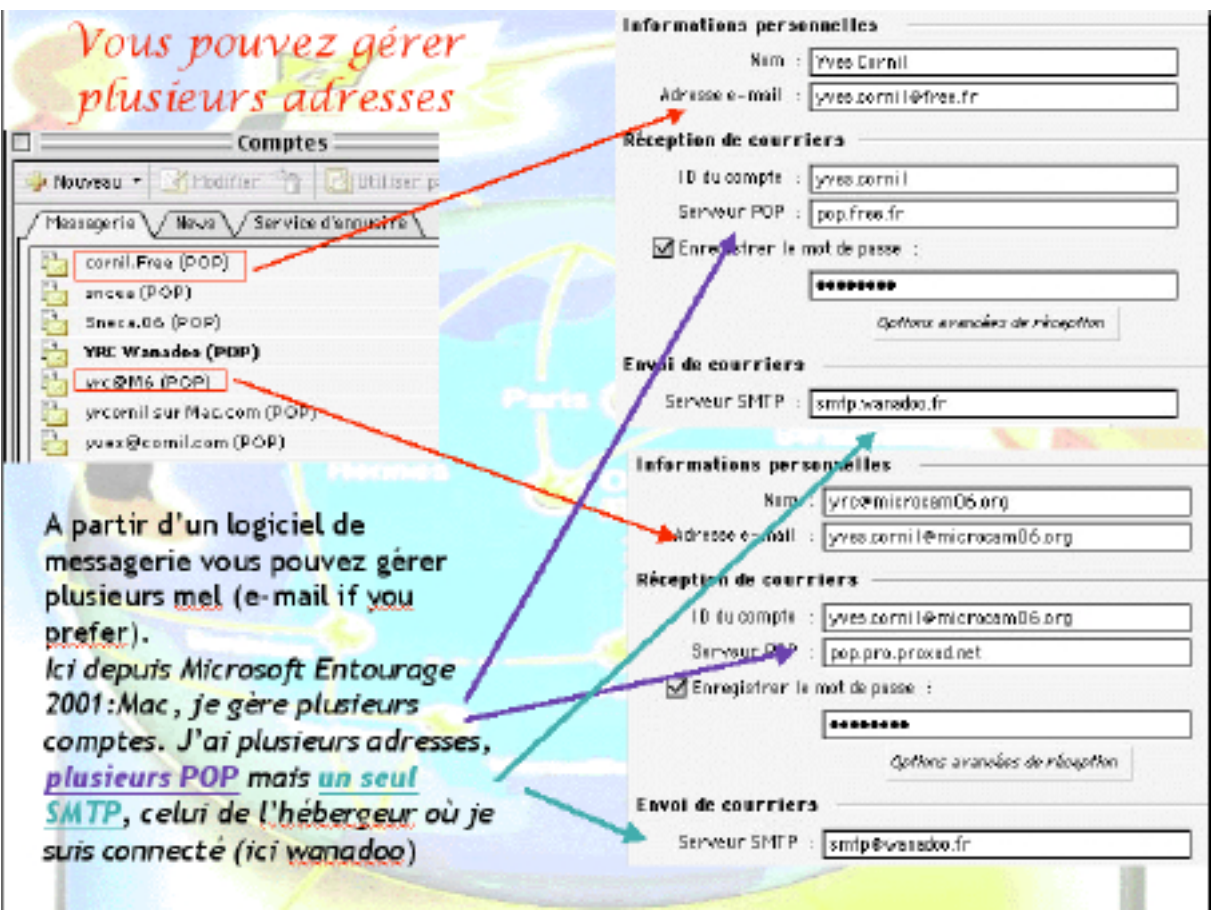

Si vous voulez répondre à n'importe quel message adressé à n'importe quel email, vous devez mettre le serveur SMTP du FAI (Fournisseur d'accès Internet) sur lequel vous êtes connecté.

Ici je peux recevoir des messages sur 2 fournisseurs différents (Free et Proxad) alors que je suis connecté à Wanadoo (sinon vous risquez d'avoir une erreur du genre « error server relaying ».

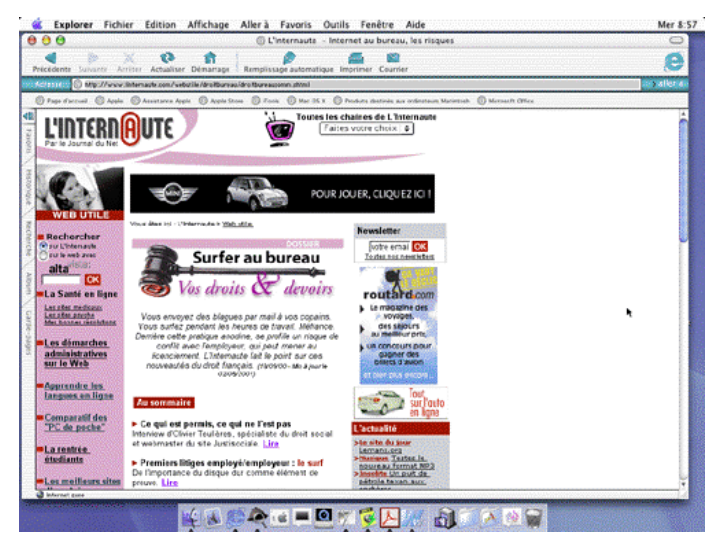

Vous surfez au bureau ? linternaute.com vous conseille : http://www.linternaute.com/webutile/droitbureau/droitbureausomm.shtml

# Gestion de plusieurs comptes avec Mail 1.0 sous Mac OS X

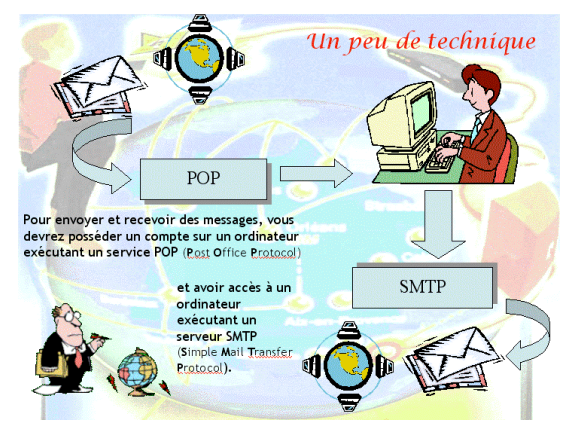

Pour créer un compte de messagerie vous avez besoin des éléments suivants :

- votre nom
- une adresse e-mail (mel en français) donnée par votre fournisseur d'accès (FAI)
- les noms de serveurs de courriers donnés par votre FAI (compte POP et SMTP)

(voyez le schéma dans l'article sur Microsoft Outlook Express)

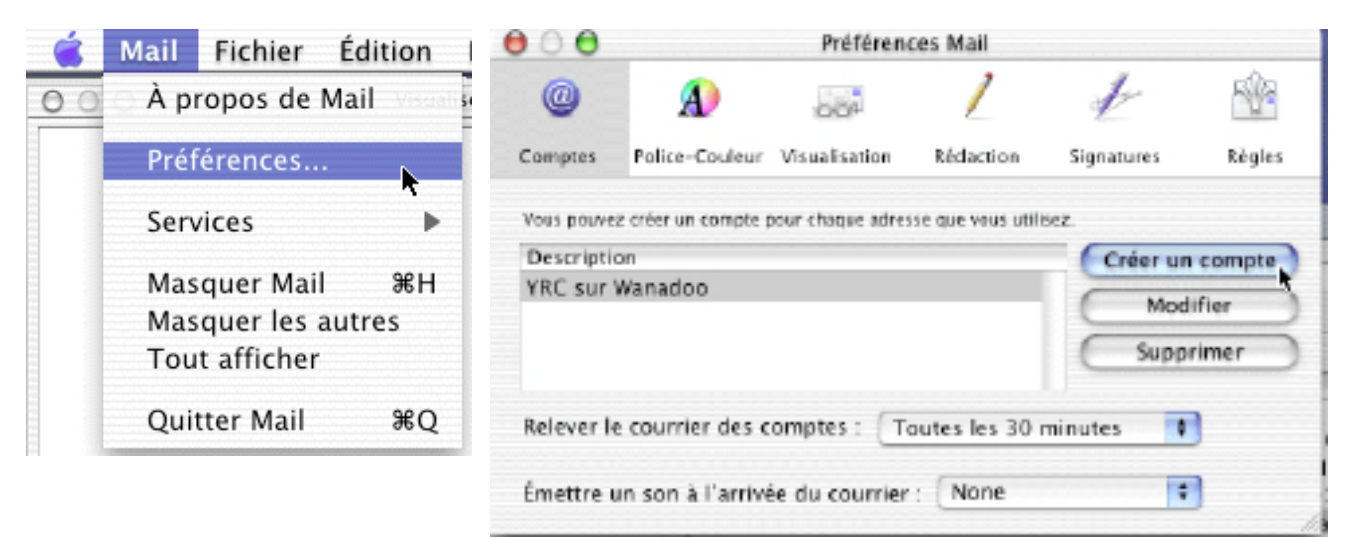

Pour créer ou modifier un compte de messagerie allez dans le menu préférences de Mail Ici il existe déjà un compte appelé YRC sur Wanadoo. Il a été créé à l'aide de l'assistant lors de l'installation de MacOS X (prononcez dix). Cliquez sur créer un compte pour ajouter un nouveau compte.

| The design of the second    |                                           |
|-----------------------------|-------------------------------------------|
| Type du compre : Compre POP |                                           |
| Description :               | Decemptors : Travail, Parameter           |
| Adresse :                   | Ere mple i plente Peral son               |
| Nom complet :               | Distinglis : Rama Mantin                  |
| Nom de l'hôte :             | Eve marile : ecoar rie umais.com          |
| Nom d'utilisateur :         | East marine 1 polycites                   |
| Mot de passe :              |                                           |
| Hôte SMTP :                 | Decembre : antipunez.com                  |
| 🖂 Utiliser Paat             | tentification lors de l'envoi de courrier |
| Utilisateur SMITP :         | East replie 1 plants                      |
| Mot de passe SMTP :         |                                           |

Vous obtenez un panneau à remplir avec les données fournies par votre fournisseur d'accès Internet (FAI).

Ce sera généralement un compte POP.

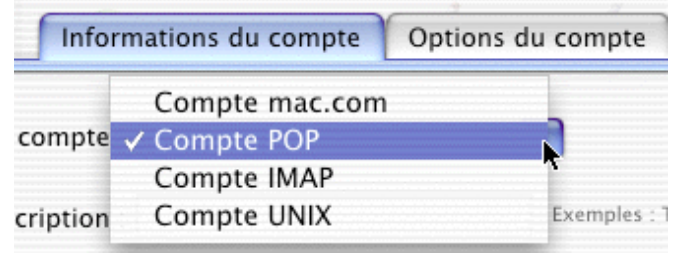

Les Aventuriers du Bout du Monde numéro 80N - page 11

|                                                                                                    | •                                                                                                    | Preteren                                                                                                    | CES MAIL                                                   |                                                                                  |
|----------------------------------------------------------------------------------------------------|----------------------------------------------------------------------------------------------------|----------------------------------------------------------------------------------------------------|------------------------------------------------------------|----------------------------------------------------------------------------------|
| _                                                                                                    | Informat                                                                                                    | tions du compre                                                                                                | Options di                                                 | u compre                                                                         |
| Түр                                                                                                    | e da carapte : []                                                                                                    | Compte POP                                                                                                    | _                                                          | 1                                                                                |
|                                                                                                    | Description : y                                                                                                    | es sur free                                                                                                    |                                                            | Ecomplex : Tencel, Percented                                                     |
|                                                                                                    | Adresse : W                                                                                                    | As.com#0free.                                                                                                  | fr                                                         | Exemple : pierreilmac.com                                                        |
| N                                                                                                    | an complet : y                                                                                                    | ves Cornil                                                                                                    |                                                            | Excepte : Parte Martin                                                           |
| N                                                                                                    | m de l'hôte : p                                                                                                    | op.free.fr                                                                                                    |                                                            | Exemple : counter, rac.com                                                       |
| Nors                                                                                                    | d'utilisateur : ye                                                                                                    | ves.cornil                                                                                                    |                                                            | Example - plants                                                                 |
|                                                                                                    | lot de passe : ••                                                                                                    |                                                                                                    |                                                            |                                                                                  |
| -                                                                                                    | HOLE SMITE : N                                                                                                    | ntp.wanadoo.fr                                                                                                 |                                                            | Excepts : cetp.moc.com                                                           |
|                                                                                                    | 6                                                                                                    | Utiliser l'authe                                                                                               | etification lors                                           | de l'envoi de courrier                                                           |
| Utili                                                                                                    | nateur SMTP :                                                                                                    |                                                                                                    |                                                            | Example : plants                                                                 |
| Not de                                                                                                    | passe SMTP :                                                                                                    |                                                                                                    |                                                            |                                                                                  |
|                                                                                                    |                                                                                                    |                                                                                                    |                                                            | (Annular) COK .                                                                  |
|                                                                                                    |                                                                                                    |                                                                                                    |                                                            |                                                                                  |
| 00                                                                                                    |                                                                                                    | Préférenc                                                                                                    | an Mail                                                    |                                                                                  |
| 0                                                                                                    | A                                                                                                    | 000                                                                                                    | 1                                                          | 1 1                                                                              |
| Compten                                                                                                    | Polize-Coulour                                                                                                    | Visualization                                                                                                  | Dédaction                                                  | Simulares Bénles                                                                 |
| YRC sur l<br>yves sur l                                                                                       | Vanadoe<br>free                                                                                                    |                                                                                                    |                                                            | Modifier<br>Supprimer                                                            |
| P. I I.                                                                                                    |                                                                                                    |                                                                                                    |                                                            |                                                                                  |
| PLEIGVET R                                                                                                    | courner des c                                                                                                    | omptes : To                                                                                                    | subes les 30 r                                             | ninutes 🚺                                                                        |
|                                                                                                    |                                                                                                    |                                                                                                    |                                                            |                                                                                  |
| Émettre u                                                                                                    | n son á l'arrivé                                                                                                    | ie du courrier                                                                                                 | None                                                       | 1                                                                                |
| Émettre u                                                                                                    | in sen à l'arrivé                                                                                                    | te du courrier<br>Préférenc                                                                                    | : None                                                     | T                                                                                |
| Émettre u                                                                                                    | n son á l'arrivi                                                                                                    | Préférence                                                                                                    | : None<br>ts Mail                                          | •                                                                                |
| Émettre u                                                                                                    | n son à l'arrivi<br>A<br>Police-Cealeur                                                                                                    | Préférence                                                                                                    | : None<br>es Mail<br>L<br>Réduction                        | Signatures Rights                                                                |
| Émettre u                                                                                                    | n son à l'arrivi<br>A<br>Police-Cealeur<br>a stier un dompin p                                                                                                    | e du courrier<br>Préférenc<br>Solo<br>Visua la ation                                                           | : None<br>tes Mail<br>L<br>Réduction                       | Signatures Régles                                                                |
| Emettre u<br>Corapas<br>Vas porm                                                                              | n son à l'arrivé<br>A<br>Police-Coaleur<br>s stier un comple y                                                                                                    | e du courrier<br>Préférenc<br>2007<br>Visualisation                                                            | : None<br>es Mail<br>L<br>Réduction<br>en que veus utile   | Signatures Rights                                                                |
| Emettre u<br>Coragosa<br>Vasa poema<br>Descriptik<br>YRC sur N                                                | n son à l'arrive<br>Police-Cealear<br>2 crère un compte y<br>29<br>Wanadoo                                                                                          | e du courrier<br>Préférenc<br>200                                                                              | : None<br>tes Mail<br>L<br>Réduction<br>temper years at le | Signatures Rights                                                                |
| Émettre u<br>Coragos<br>Visa pouro<br>Descriptik<br>VRC sur V<br>gyes aur                                     | n son à l'arrive<br>Polico-Coulear<br>2 orier un compte y<br>19<br>Wanadoo<br>free                                                                                  | e du courrier<br>Préférenc<br>200                                                                              | : None<br>tes Mail<br>Rédaction<br>te que veus utile       | Signatures Régies<br>Créer un compte<br>Modifier                                 |
| Émettre u<br>Congrass<br>Vois pourre<br>Descriptik<br>VRC sur l<br>YRC sur l                                  | n son à l'arrive<br>Police-Coalear<br>Latrier un compte ;<br>M<br>Wanadoo<br>free<br>Microcam06.or                                                                  | e du courrier<br>Préférenc<br>Golf<br>Visualitation<br>mer chaque adres<br>9                                   | : None<br>tes Mail<br>Rédaction<br>te que veux utile       | Signatures Rights<br>Int.<br>Créer un compte<br>Modifier<br>Supprimer            |
| Emettre u<br>Corapses<br>Vess poerer<br>Vess poerer<br>Vess sur V<br>yees sur V<br>yees aur I<br>yees min sur | n son à l'arrive<br>Police-Coalear<br>I stier un compte ;<br>Manadoo<br>free<br>Wanadoo<br>free<br>Wacadoo<br>free<br>Wacadoo<br>free<br>Wacadoo<br>free<br>Wacadoo | e du courrier<br>Préférenc<br>Gal<br>Visualitation<br>rear shaqae adres<br>9                                   | : None<br>tes Mail<br>Rédacion<br>te que veus utile        | Signatures Rigks                                                                 |
| Emettre u<br>Compass<br>Vess poerro<br>VRC sur 1<br>yees sur<br>YRC sur 1<br>yees du                          | n son à l'arrive<br>Police-Coalear<br>2 orier un compte ;<br>31<br>Wanadao<br>free<br>Wicrocam@G.on<br>ar Mac.com<br>mil.com                                        | e du courrier<br>Préférenc<br>Oliv<br>Visualitation<br>reur shaque admit                                       | : None<br>tes Mail<br>Rédaction<br>trope veux utili        | Signatures Rights<br>Notifier<br>Supprimer                                       |
| Emettre u<br>Corapas<br>Von poere<br>Descriptic<br>VRC sur l<br>yeend as<br>Vestilice<br>Relever la           | n son à l'arrive<br>Police-Cealear<br>a utier un compte y<br>Manadoo<br>free<br>Vicrocam06.on<br>mil.com<br>mil.com                                                 | e du courrier<br>Préférenc<br>Gib <sup>2</sup><br>Visualitation<br>rear chaque admi<br>9<br>emptes : <u>Tr</u> | : None<br>tes Mail<br>Réduction<br>temper years utile      | Signatures Nigks<br>Int.<br>Créer un compte<br>Modifier<br>Supprimer<br>Initutes |

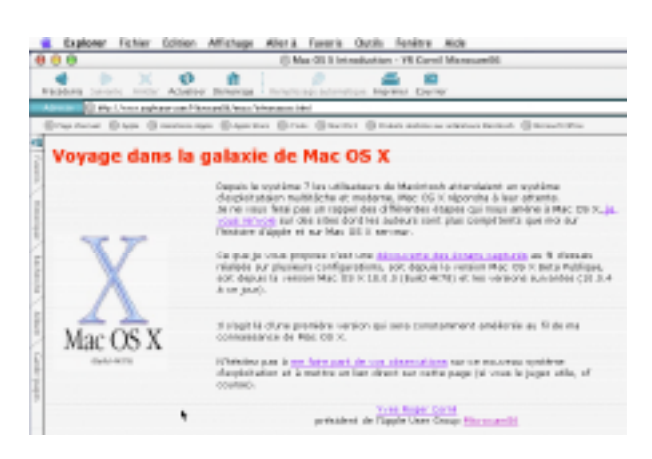

Les différentes informations qui ont été renseignées sont :

- compte POP
- description : nom du compte pour s'y retrouver
- adresse : e-mail (ici yves.cornil.free.fr)
- nom complet : nom du titulaire
- nom de l'hôte ou compte POP (ici pop.free.fr)
- nom de l'utilisateur : identifiant donné par le FAI et mot de passe
- hôte SMTP : donné par votre FAI ( devrait être smtp.free.fr ; c'est Wanadoo parce que je me connecte sur un abonnement Wanadoo).

(voyez le schéma dans l'article sur Microsoft Outlook Express)

Le compte « yves sur free » été ajouté.

| 000                                             | Visualiseur d'activ              | vi bé |
|-------------------------------------------------|----------------------------------|-------|
| [YRC sur Wanadoo] Lo<br>Connexion à l'hôte pap  | evée du courrier<br>waradoo.fr., |       |
| [yves sur free] Levée<br>Connesion à l'hôte pap | du courrier                      | e     |

levée du courrier

Un aperçu des différents comptes qui ont été configurés ultérieurement.

Découvrez la galaxie de Mac OS X sur Internet

http://www.augfrance.com/Microcam06/macx/intromacosx.html

Les Aventuriers du Bout du Monde numéro 8ON - page 12

# Création de documents mixtes\* avec Microsoft Word 2000 pour Windows

\*Par création mixte, j'entends création de documents pour l'Internet et pour l'impression.

Pour créer des pages pour Internet vous pouvez utiliser des logiciels spécialisés, tels que Adobe Pagemill, Adobe Golive, Microsoft FrontPage (liste non limitative). Vous pouvez aussi utiliser des logiciels généralistes de traitement de texte ou de PAO tels que Microsoft Word, Adobe PageMaker, Appleworks (liste non limitative). Les logiciels spécialisés sont performants pour Internet mais ne permettent pas, généralement, des mises en pages pour l'impression (en particulier sauts de pages, entêtes et pieds de pages ...).

Nous allons découvrir comment créer des documents pour l'impression papier et pour l'Internet avec Microsoft Word 2000 pour Windows.

Rappelons qu'une page pour Internet est composée de texte, d'images, de liens hypertexte (et plein d'autres choses telles que films, musiques ...) ; l'extension de fichier est très souvent htm ou html.

#### I - La mise en page de textes et d'images

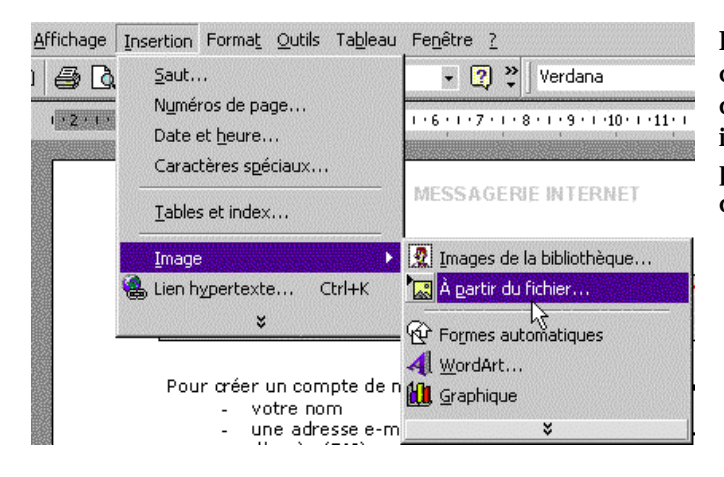

Pour insérer une image, placez le curseur à l'endroit désiré de votre document, puis allez dans le menu insertion image à partir d'un fichier pour vos propres créations ou images de la bibliothèque de Word.

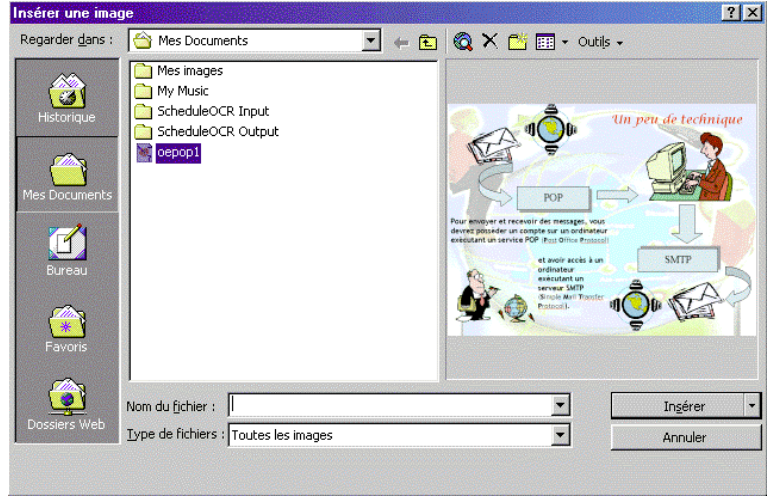

Par exemple je veux insérer une image nommée oepop1.gif dans mon document.

Rappelons que pour les document pour Internet (couramment appelés html), les images doivent être en format gif, jpg ou png.

MicrosoftWord accepte d'autres formats et fera la conversion lors de la création de la page pour le Web.

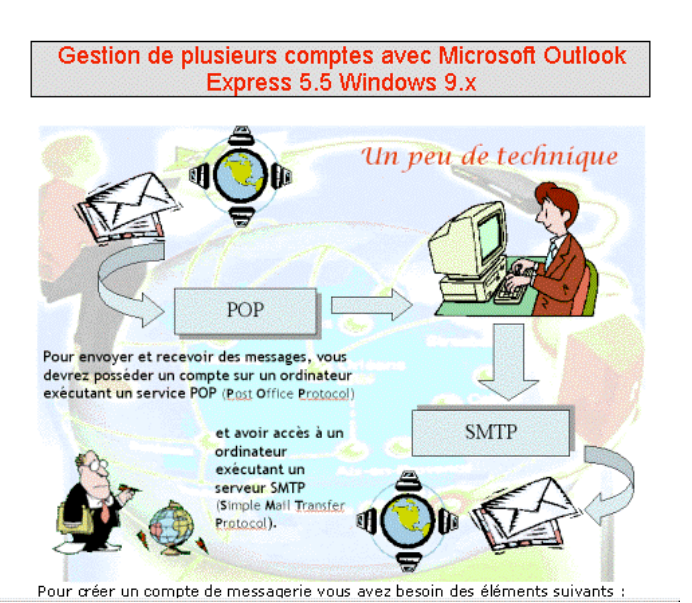

Voici un aperçu de notre document.

L'image prend toute la largeur de la page et le texte se trouve sous l'image.

Express 5.5 Windows 9.x

Nous allons réduire l'image pour lui donner une taille plus petite à l'affichage. Pour cela cliquons sur l'image et prenons une poignée (en bas à droite) et réduisons l'image en déplacement le curseur vers le côté haut, à gauche.

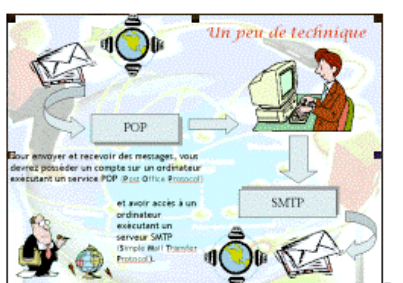

- votre nom Affichage Insertion Format

Normal

🖏 Web

🔳 Page

Barres d'outils

Zoom...

En-tête et pied de page

messagerie vous avez

et avoir accès ordinateur exécutant un serveur SMTP

> L'image a été réduite, mais le texte est en bas de l'image. Je voudrai que le texte soit aligné à droite de l'image.

Comment procéder ?

vous avez besoin des éléments suivants :

Outils Tableau Fenêtre ?

✓ Standard

Cadres

Dessin Formulaires Image

✓ Mise en forme

Base de données Boîte à outils Contrôles

Insertion automatique

....

75% 🔹 🕐 🐥

4 • • • 5 • • • 6 • • • 7 • •

ue plusieurs compl

SMTP

Microsoft Word 2000 inclus des fonctionnalités de mises en pages par la technique de l'habillage.

C'est à dire que vous pourrez choisir comment le texte doit se placer par rapport à l'image.

Pour cela il faut afficher le menu image. Allons dans affichage, barre d'outils, image.

Dans cette barre d'outils, c'est le petit chien qui nous permettra d'habiller le texte.

Les Aventuriers du Bout du Monde numéro 80N - page 14

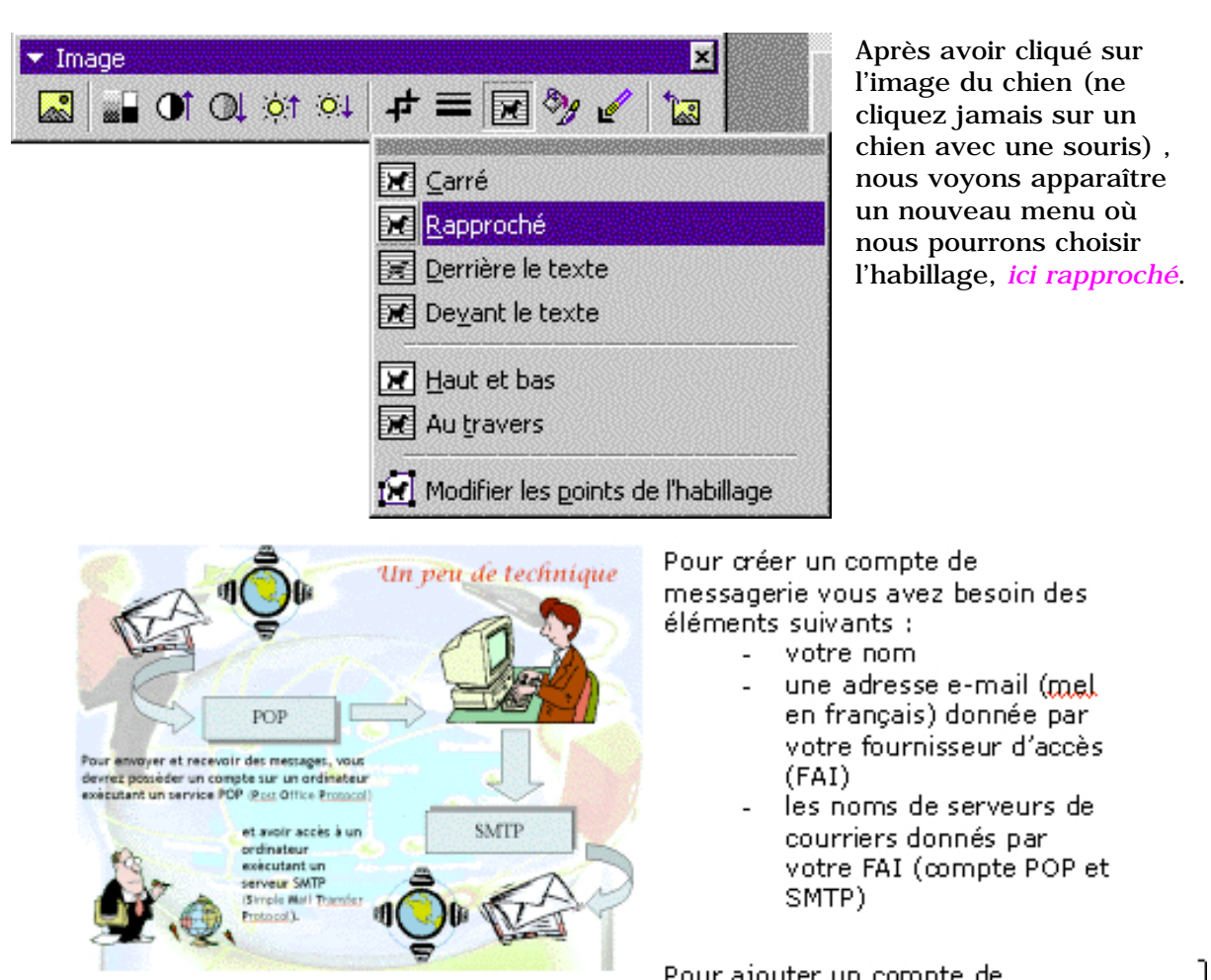

#### Et voilà le travail.

NB : Pour être maître de l'affichage dans le navigateur, je vous conseille d'insérer vos textes et vos images dans des tableaux invisibles.

#### II - La création de liens sur des textes et des images.

Sur un document Word vous pouvez créer des liens hypertexte, aussi bien sur le texte original (.doc) que sur le document html.

Lors de la création d'un document technique, comme ce document, vous pouvez incorporer des images (des captures d'écrans par exemple) en les réduisant et vous pouvez donner la possibilité d'obtenir un agrandissement par l'intermédiaire d'un lien hypertexte..

| Insertion               | Forma <u>t</u> | <u>O</u> utils | Ta <u>b</u> leau |  |  |
|-------------------------|----------------|----------------|------------------|--|--|
| <u>S</u> aut            |                |                |                  |  |  |
| Numéros de page         |                |                |                  |  |  |
| Date et <u>h</u> eure   |                |                |                  |  |  |
| Caractères spéciaux     |                |                |                  |  |  |
| <u>T</u> ables et index |                |                |                  |  |  |
| <u>I</u> mage           | •              |                | •                |  |  |
| 🍓 Lien h                | ypertexte      | э С            | ltrl+K           |  |  |
|                         | ¥              | - 6            |                  |  |  |

Pour insérer un lien hypertexte sur une image, sélectionnez l'image puis allez sur le menu insertion lien hypertexte.

Vous pouvez aussi utiliser la commande ctrl k.

| Insérer un lien        | hypertexte                                                                 | ? ×                 |
|------------------------|----------------------------------------------------------------------------|---------------------|
| Lien hypertexte        | Texte à afficher : < <selection dans="" document="" le="">&gt;</selection> | Info- <u>b</u> ulle |
|                        | Taper le nom du fichi <u>er</u> ou de la page Web :                        |                     |
|                        | oepop1.gif                                                                 |                     |
| Fichier ou<br>page Web | Ou sélectionner dans la liste :                                            | Rechercher :        |

#### ? X Définir l'Info-bulle du lien hypertexte Texte de l'Info-bulle : pour obtenir un agrandissement cliquez sur l'image Remargue : Les info-bulles personnalisées sont prises en charge par Microsoft Internet Explorer version 4.0 ou ultérieure. OK Annuler

Vous entrez le nom du fichier (ici oepop1.gif) ou vous passez par le menu document de la boîte de dialogue insérer un lien hypertexte. Vous pouvez aussi insérer une infobulle qui sera affichée par le navigateur Microsoft Internet Explorer mais aussi avec Microsoft Word.

? ×

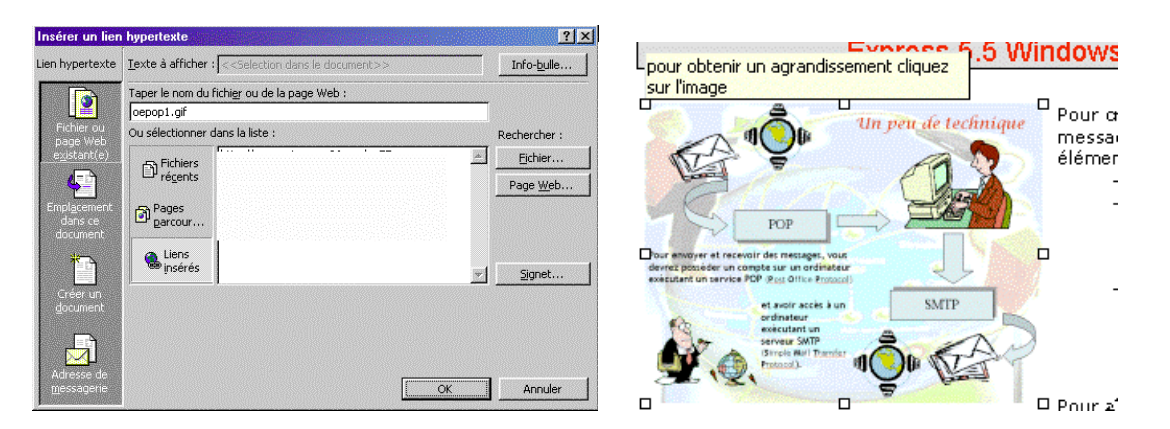

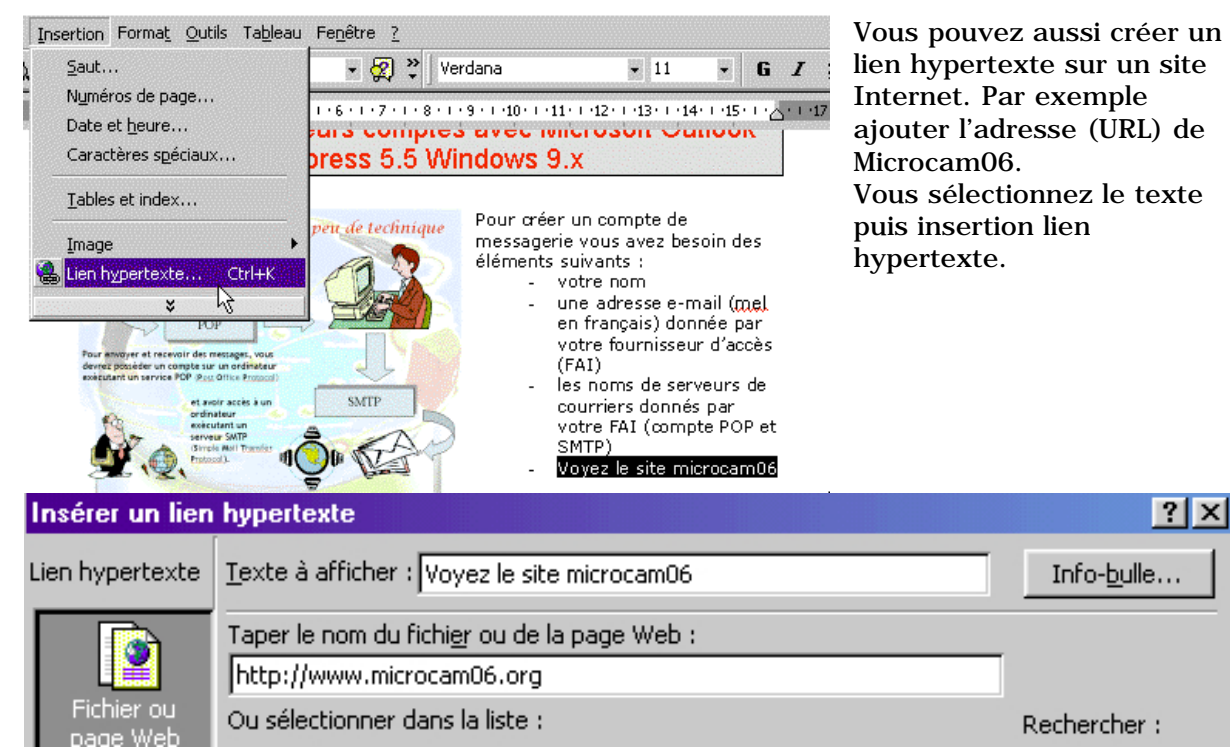

Les Aventuriers du Bout du Monde numéro 80N – page 16

courriers donnés par votre FAI (correcte DOD et SMTP) <u>http://www.microcam06.org/ Voyez le site microcam06</u>

Dans Microsoft Word en passant le curseur de la souris sur le texte contenant le lien, ce dernier sera affiché sous forme d'une info-bulle.

III – Sauvegarde sous forme de document html.

Pour transformer votre document Word en format html, il suffit de l'enregistrer en tant que page Web.

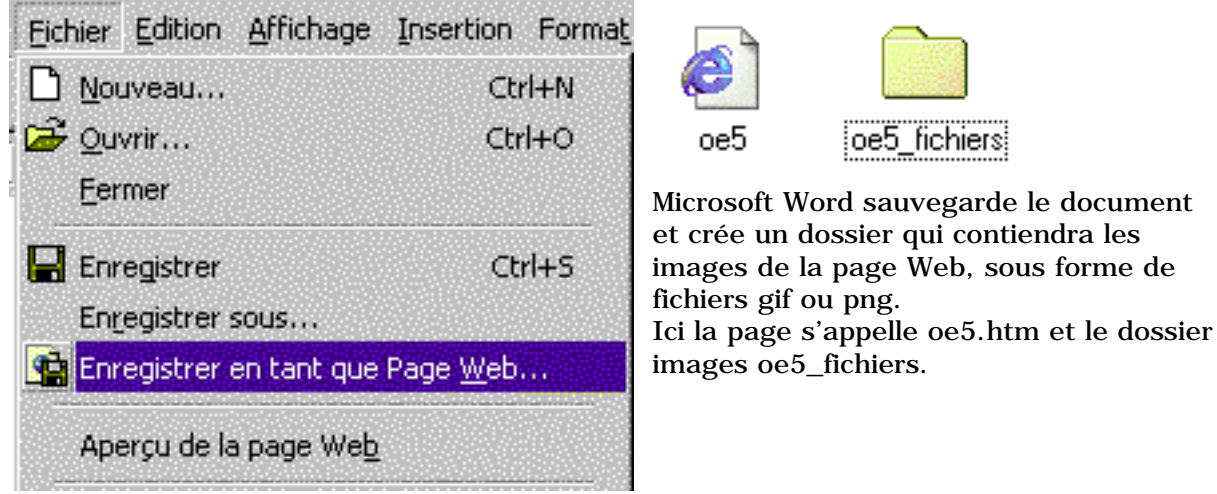

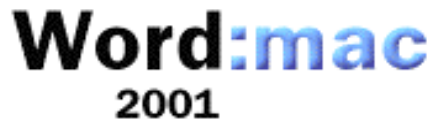

Document réalisé avec Microsoft Word 2001 pour le Macintosh

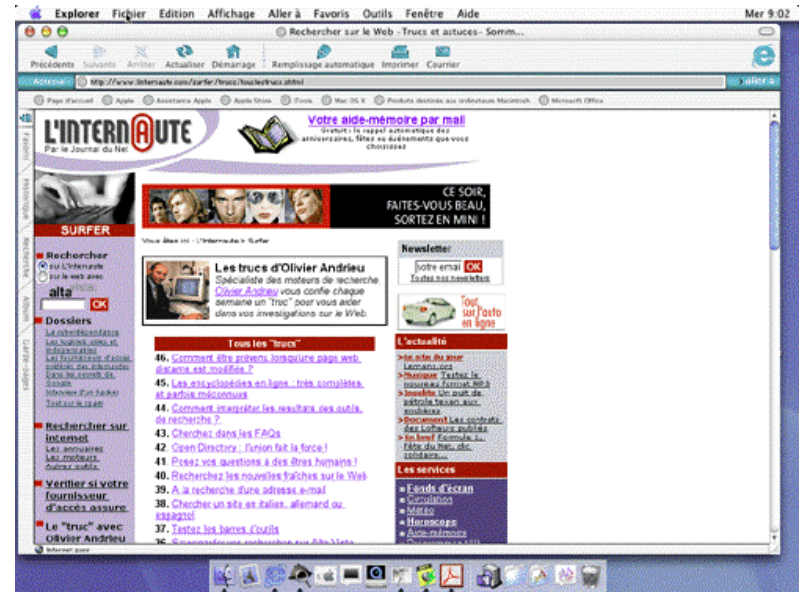

Tous les trucs et astuces pour bien surfer sont sur <u>l'internaute.com</u>:

http://www.linternaute.com/surfer/trucs/touslestrucs.shtml

Les Aventuriers du Bout du Monde numéro 80N - page 17